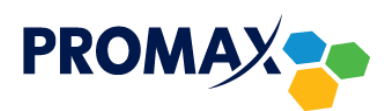

1. Kliknij w przycisk Narzędzia następnie Konta e-mail.

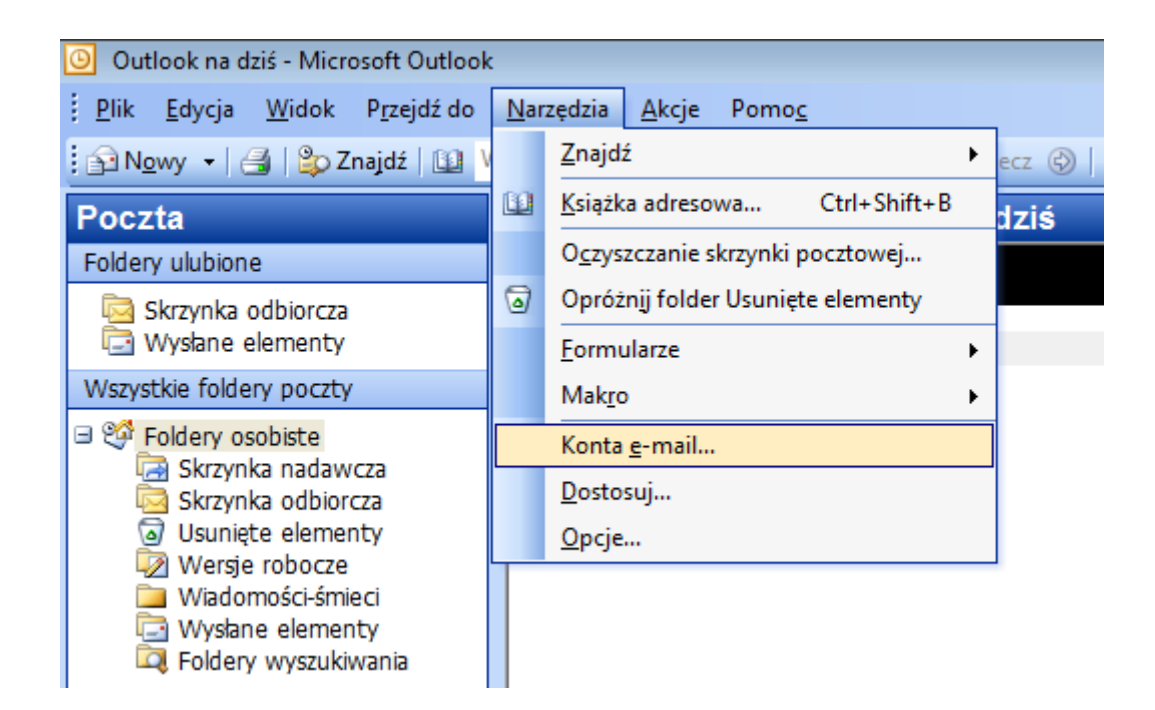

2. W nowo otwartym oknie zaznacz opcje Dodaj nowe konto e-mail, a następnie kliknij przycisk Dalej.

| Konta e-mail |                                                                                                    | <b>-X</b>      |
|--------------|----------------------------------------------------------------------------------------------------|----------------|
|              | Image: state in the state in the |                |
|              | < <u>W</u> stecz Dalej > Zar                                                                                                    | n <u>k</u> nij |

3. W kolejnym kroku zaznacz opcje POP3 i kliknij przycisk Dalej.

| Konta e-mail                                                                                                    | <b>-X</b> |
|----------------------------------------------------------------------------------------------------|-----------|
| <b>Typ serwera</b><br>Możesz wybrać typ serwera, który będzie obsługiwać nowe konto e-mail.                                             | ×         |
| Serwer Microsoft Exchange                                                                                                    |           |
| Połącz się z serwerem Exchange, aby czytać pocztę e-mail, mieć dostęp do<br>folderów publicznych i udostępniać dokumenty.               |           |
| Połącz się z serwerem poczty e-mail POP3, aby pobrać swoją pocztę e-mail.                                                               |           |
| © IMAP                                                                                                    |           |
| Połącz się z serwerem poczty e-mail IMAP, aby pobrać pocztę e-mail i<br>zsynchronizować foldery skrzynek pocztowych.                    |           |
| © <u>н</u> ттр                                                                                                    |           |
| Połącz się z serwerem poczty e-mail HTTP, takim jak Hotmail, aby pobrać pocztę<br>e-mail i zsynchronizować foldery skrzynek pocztowych. |           |
| Dodatkowe typy serwera                                                                                                    |           |
| Połącz się z inną grupą roboczą lub serwerem poczty innej firmy.                                                                        |           |
|                                                                                                    |           |
|                                                                                                    |           |
| < <u>W</u> stecz Dalej >                                                                                                    | Anuluj    |

- 4. W kolejnym kroku w polu **Imię i nazwisko** wpisz nazwę, która będzie wyświetlała się w polu *Od* u odbiorcy poczty (może to być imię i nazwisko lub pseudonim).
- 5. W polu Adres e-mail należy wpisać adres uzyskany podczas aktywacji konta przez operatora.
- 6. Jako **Nazwa użytkownika** należy podać nazwę użytkownika uzyskaną podczas aktywacji konta przez operatora (należy podać samą nazwę bez pozostałej części adresu @promax.media.pl).
- 7. W polu **Hasło** należy wpisać hasło uzyskane podczas aktywacji konta przez operatora (można dodatkowo zaznaczyć opcję **Zapamiętaj hasło**, aby nie trzeba było go ponownie wpisywać przy każdym logowaniu).
- Jako Serwer poczty przychodzącej (POP3) oraz Serwer poczty wychodzącej (SMTP) należy wpisać poczta.promax.media.pl (lub poczta.lokalna w przypadku łączenia się tylko w sieci PROMAX) i kliknąć Więcej ustawień.

| Ustawienia internetowej poczty e-mail (POP3)<br>Wszystkie te ustawienia są wymagane, aby konto e-mail działało. |                                  |                                                                                                    |        |  |  |
|----------------------------------------------------------------------------------------------------|----------------------------------|----------------------------------------------------------------------------------------------------|--------|--|--|
| Informacje o uży                                                                                                | rtkowniku                        | Informacje o serwerze                                                                                                    |        |  |  |
| Imię i nazwisko:                                                                                                | Jan Kowalski                     | Serwer poczty <u>p</u> rzychodzącej (POP3): poczta.proma                                                                                             | x      |  |  |
| <u>A</u> dres e-mail:                                                                                           | jan.kowalski@promax.med          | Serwer poczty wychodzącej (SMTP): poczta.proma                                                                                                    | x      |  |  |
| Informacje o log                                                                                                | owaniu                           | Ustawienia testu                                                                                                    |        |  |  |
| <u>N</u> azwa użytkownika<br><u>H</u> asło:                                                                     | i jan.kowalski                   | Po wypełnieniu informacji na tym ekranie zalecane<br>jest przetestowanie konta przez kliknięcie przycisku<br>poniżej (wymagane połączenie sieciowe). |        |  |  |
| [                                                                                                    | Zapamiętaj hasło                 | Testuj <u>u</u> stawienia konta                                                                                                    |        |  |  |
| Zaloguj, używaj:<br>uwierzytelniania                                                                            | ąc <u>b</u> ezpiecznego<br>hasła | Wię <u>c</u> ej ustawień                                                                                                    |        |  |  |
|                                                                                                    |                                  | < Wstecz Dalei >                                                                                                    | Anului |  |  |

 W otwartym oknie przejdź na zakładkę Serwer wychodzący, zaznacz opcję Serwer wychodzący (SMTP) wymaga uwierzytelnienia i kliknij przycisk OK.

| I | Ustawienia internetowej poczty e-mail                         |                |                    |          |  |  |  |
|---|---------------------------------------------------------------|----------------|--------------------|----------|--|--|--|
|   | Ogólne Serwer wychodzący Połącz                               | enie           | Zaawansowane       |          |  |  |  |
|   | Serwer wychodzący (SMTP) wymaga uwierzytelniania              |                |                    |          |  |  |  |
|   | Użyj tych samych ustawień, co mój serwer poczty przychodzącej |                |                    |          |  |  |  |
|   | Zaloguj używając                                              |                |                    |          |  |  |  |
|   | Nazwa użytkownika:                                            |                |                    |          |  |  |  |
|   | Hasło:                                                        |                |                    |          |  |  |  |
|   | √ Zapa                                                        | <u>m</u> iętaj | j hasło            |          |  |  |  |
|   | Zaloguj, używając <u>b</u> ezpiecz                            | mego           | uwierzytelniania h | asła     |  |  |  |
|   | Zaloguj do serwera poczty przyd                               | nodzą          | cej przed wysłanie | m poczty |  |  |  |
|   |                                                               |                |                    |          |  |  |  |
|   |                                                               |                |                    |          |  |  |  |
|   |                                                               |                |                    |          |  |  |  |
|   |                                                               |                |                    |          |  |  |  |
|   |                                                               |                |                    |          |  |  |  |
|   |                                                               |                |                    |          |  |  |  |
|   |                                                               |                |                    |          |  |  |  |
|   |                                                               | ſ              | ОК                 | Anuluj   |  |  |  |

10. Jeśli wszystkie kroki zostały wykonane prawidłowo, na koniec powinna wyświetlić się plansza z informacją o pomyślnym wprowadzeniu wszystkich informacji. W celu ukończenia procesu kliknij przycisk **Zakończ**.

| Konta e-mail |                                                                                                    | <b>-×</b> - |
|--------------|----------------------------------------------------------------------------------------------------|-------------|
|              | Gratulacje!<br>Pomyślnie wprowadzono wszystkie informacje wymagane do<br>konfiguracji konta.<br>Aby zamknąć kreatora, kliknij przycisk Zakończ. |             |
|              | < Wstecz Zakończ                                                                                                    |             |